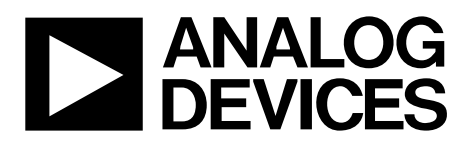

One Technology Way • P.O. Box 9106 • Norwood, MA 02062-9106, U.S.A. • Tel: 781.329.4700 • Fax: 781.461.3113 • www.analog.com

### Evaluating the ADAQ7980 16-Bit, 1 MSPS, µModule<sup>®</sup> Data Acquisition System in LGA

#### **FEATURES**

Full featured evaluation board for the ADAQ7980 Versatile analog signal conditioning circuitry On-board reference, reference buffers, and ADC drivers SDP board-compatible (EVAL-SDP-CB1Z) PC software for control and data analysis of time and

frequency domain

#### **EVALUATION KIT CONTENTS**

EVAL-ADAQ7980SDZ evaluation board Wall power supply 9 V dc adapter Daughter card power connector Nylon screws

#### **EQUIPMENT NEEDED**

System demonstration platform (EVAL-SDP-CB1Z) Precision analog signal source Power supply, +7.5 V/-2.5 V (optional) USB cable SMA cable PC running Windows® XP SP2, Windows Vista, Windows 7, or higher with USB 2.0 port

#### **ONLINE RESOURCES**

ADAQ7980/ADAQ7988 data sheet EVAL-ADAQ7980SDZ user guide ADAQ798x Evaluation Software FAQs and Troubleshooting

#### **GENERAL DESCRIPTION**

The EVAL-ADAQ7980SDZ is an evaluation board designed to demonstrate the low power ADAQ7980 performance and provide an easy to understand interface for a variety of system applications. The ADAQ7980 is a 16-bit, 1 MSPS,  $\mu$ Module data acquisition system that integrates four common signal processing and conditioning blocks into a system in package (SiP) design that supports a variety of applications.

The EVAL-ADAQ7980SDZ can also evaluate the ADAQ7988, despite being populated with the ADAQ7980. To mimic the evaluation of the ADAQ7988 performance, limit the maximum sample rate of the ADAQ7980 to 500 kSPS in the ADAQ798x Evaluation Software.

The evaluation board is ideal for use with the Analog Devices, Inc., system demonstration platform (SDP) board, EVAL-SDP-CB1Z. The EVAL-ADAQ7980SDZ interfaces to the SDP board via a 120-pin connector. P1, P2, P3, and P4 SMA connectors are provided to connect a low noise analog signal source.

The ADAQ798x Evaluation Software executable controls the evaluation board over the USB through the EVAL-SDP-CB1Z. See the Related Links section for a list of on-board components.

A full description and complete specifications for the ADAQ7980 are provided in the ADAQ7980/ADAQ7988 data sheet and must be consulted in conjunction with this user guide when using the evaluation board. Full details on the EVAL-SDP-CB1Z are available on the SDP-B product page.

# TABLE OF CONTENTS

| Features                          |
|-----------------------------------|
| Evaluation Kit Contents1          |
| Equipment Needed 1                |
| Online Resources1                 |
| General Description               |
| Revision History 2                |
| EVAL-ADAQ7980SDZ Evaluation Board |
| Getting Started 4                 |
| Software Installation Procedures4 |
| Evaluation Board Setup Procedures |
| Evaluation Board Hardware         |
| Hardware Overview                 |
| Reference                         |
| Analog Inputs9                    |
| Power Supplies10                  |
| Digital Interface10               |
| Link Configuration Options11      |
| Modes of Operation                |
| SDP Controlled Mode12             |
| User Defined Control Mode12       |

### **REVISION HISTORY**

| 9/2017—Rev. 0 to Rev. A                                  |    |
|----------------------------------------------------------|----|
| Changed Title to Evaluating the ADAQ7980 16-Bit, 1 MSPS, |    |
| µModule Data Acquisition System in LGA                   | 1  |
| Change to General Description                            | 1  |
| Changes to Table 5                                       | 10 |
| Change to Related Links Section                          | 30 |

3/2017—Revision 0: Initial Version

| Evaluation Board Software Setup Procedures                                       |
|----------------------------------------------------------------------------------|
| Evaluation Board Connection Sequence13                                           |
| Evaluation Board Software                                                        |
| Overview of the Main Window15                                                    |
| Configure Tab 16                                                                 |
| Waveform Tab17                                                                   |
| Histogram Tab 18                                                                 |
| FFT Tab 19                                                                       |
| Summary Tab20                                                                    |
| Evaluation Hardware and Software Operation                                       |
| Capturing Conversion Results                                                     |
| Generating a Waveform Analysis Report                                            |
| Generating a Histogram of the ADC Code Distribution 21                           |
| Generating an FFT of AC Characteristics                                          |
| Generating a Summary of the Waveform, Histogram, and<br>Fast Fourier Transform22 |
| Operating the Evaluation Software in Standalone Mode 22                          |
| Evaluation Board Schematics and Artwork                                          |
| Related Links                                                                    |

# EVAL-ADAQ7980SDZ EVALUATION BOARD

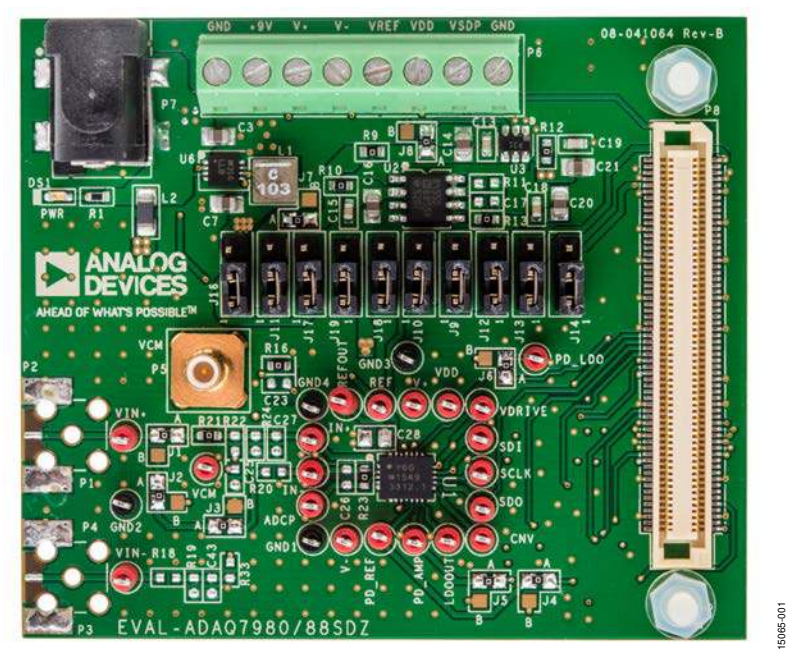

Figure 1.

### **GETTING STARTED**

The following section contains the installation instructions for the ADAQ798x Evaluation Software and the drivers for the SDP hardware required for operation of the software. The evaluation software provides a graphical user interface (GUI) for quick evaluation of the ADAQ7980.

### SOFTWARE INSTALLATION PROCEDURES

Download the evaluation board software from the ADAQ7980 product page on the Analog Devices website.

To install the software, take the following steps:

- Run the ADAQ798x Evaluation Software installation
- Run the EVAL-SDP-CB1Z SDP board drivers installation

#### Warning

Install the evaluation board software and drivers before connecting the EVAL-ADAQ7980SDZ evaluation board and EVAL-SDP-CB1Z board to the USB port of the PC to ensure the evaluation system is correctly recognized when it connects to the PC.

#### Installing the ADAQ7980 Evaluation Board Software

To install the ADAQ798x Evaluation Software,

- Start the Windows operating system and download the software from the EVAL-ADAQ7980SDZ product page on the Analog Devices website.
- 2. Unzip the downloaded file.
- 3. Double-click the **setup.exe** file to begin the evaluation board software installation (see Figure 2).

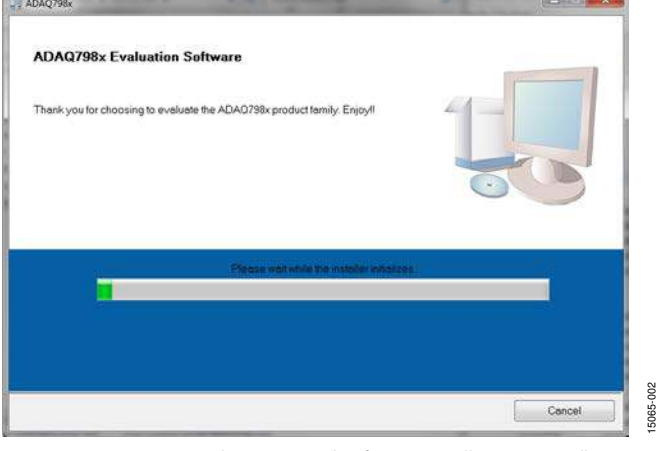

Figure 2. ADAQ7980 Evaluation Board Software Installation—Installation Begins

 Select a location to install the software and click Next. The default location is C:\Program Files (x86)\Analog Devices\ ADAQ798x. This location also contains the executable software and example files.

| word   |
|--------|
| rrent  |
|        |
|        |
| Browse |
|        |
|        |
|        |

- Figure 3. ADAQ7980 Evaluation Board Software Installation—Selecting the Location for Software Installation (Default Location Shown)
- 5. A license agreement appears. Read the agreement, and then select **I accept the License Agreement**, and click **Next**.

| License Agreement<br>You must accept the licenses displayed below                                                                                                    | to proceed.                                                                                                    |                                                                                                    |                                                                                                    |   |
|----------------------------------------------------------------------------------------------------|----------------------------------------------------------------------------------------------------|----------------------------------------------------------------------------------------------------|----------------------------------------------------------------------------------------------------|---|
| NATIONAL INSTRUMENTS SC                                                                                                    | FTWARE LICENS                                                                                                    | EAGREEMENT                                                                                                    |                                                                                                    | • |
| CAREFULLY READ THIS SUG TWARE LICENSE ADREEMENT OF<br>CLUCKING THE APPLICABLE BUTTON TO COMPLETE THE INTE<br>TERMS OF THE ADDREEMENT. FOUND ON LOWING THE THE<br>INTENSE OF THE ADDREEMENT IN THE OUT OF THE OUT<br>ACCOMPANYING WRITTEN MATERIALS AND THEIR CONTAINED<br>ACCOMPANYING WRITTEN MATERIALS AND THEIR CONTAINED<br>IN WILL BE SUBJECT TO MIS THEIR CURRENT FROM THEIR<br>ENTITY, YOU ADREE THAT YOU HAVE AUTHORITY TO BIND THE | GREEMENT?) BY DOWN<br>ALLATION PROCESS, YO<br>ME A PARTY TO THIS AGR<br>TWARE, AND RETURN T<br>SS WITHIN THIRTY (30) L<br>SY UTHIN THIRTY (30)<br>Y. IF YOU ARE ACCEPTIN<br>E ENTITY TO THESE TERM | OADING THE SOFTW<br>U AGREE TO BE BOU<br>EEMENT AND BE BOU<br>ESOFTWARE (MITH)<br>AYS OF RECEIPT. ALI<br>IQ THESE TERMS ON<br>MS.                               | ARE AND/OR<br>ND BY THE<br>IND BY ITS<br>ALL<br>L RETURNS TO<br>BEHALF OF AN                                           |   |
| The terms of this Agreement apply to the computer software provi<br>that may be provided later by N as part of any maintenance, tech<br>souch update or upgrade comes with separate software license te<br>interface Software (collective): 'Software' or 'SOFTWARE'). Software'<br>you but mat is souplect as separate license terms center presented<br>("Third Park Software), and Software does not include Source Co                   | ded with this Agreement,<br>lical support, or other sen<br>rms, and all accompanyin<br>are does not include certs<br>at the time of installation<br>ode, which is defined in ar                    | all updates or upgrade<br>ices program for the si<br>g documentation, utilit<br>in third party software t<br>or otherwise provided v<br>id licensed pursuant to | s to the software<br>offware, unless<br>les, and Driver<br>that NI provides to<br>with the Software<br>o the terms set |   |
| The software to which this National Instruments license applie                                                                                                    | es is ADA0798x                                                                                                    |                                                                                                    |                                                                                                    |   |
|                                                                                                    | I accept the Lic                                                                                                    | ense Agreement                                                                                                    |                                                                                                    |   |
|                                                                                                    | C I do not accept                                                                                                    | the License Agreem                                                                                                    | ant                                                                                                    |   |
|                                                                                                    |                                                                                                    |                                                                                                    |                                                                                                    | - |

Figure 4. ADAQ7980 Evaluation Board Software Installation—Accept the License Agreement

5065-004

15065-009

15065-010

6. An installation summary displays. Click Next to continue.

| Adding or Changing<br>ADAQ798x Files |  | ~~~~~~~~~~~~~~~~~~~~~~~~~~~~~~~~~~~~~~~ |
|--------------------------------------|--|-----------------------------------------|
|                                      |  |                                         |
|                                      |  |                                         |
|                                      |  |                                         |
|                                      |  |                                         |
|                                      |  |                                         |
|                                      |  |                                         |
|                                      |  |                                         |
|                                      |  |                                         |
|                                      |  |                                         |

Figure 5. ADAQ7980 Evaluation Board Software Installation— Installation Summary

7. A dialog box shows the installation progress.

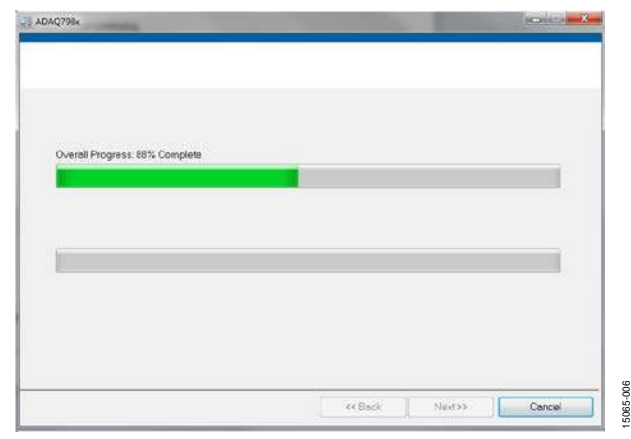

Figure 6. ADAQ7980 Evaluation Board Software Installation— Installation Progress

8. The dialog box informs the user when the installation is complete. Click **Finish**.

| Q/368                                            |                 | Carrier and   |
|--------------------------------------------------|-----------------|---------------|
| Installation Complete                            |                 |               |
| The initialler has finished updating your system |                 |               |
|                                                  |                 |               |
|                                                  |                 |               |
|                                                  |                 |               |
|                                                  |                 |               |
|                                                  |                 |               |
|                                                  | ee <u>B</u> eck | Einich Einich |

Figure 7. ADAQ7980 Evaluation Board Software Installation— Installation Complete

9. The setup for the installation of the EVAL-SDP-CB1Z SDP board drivers automatically loads.

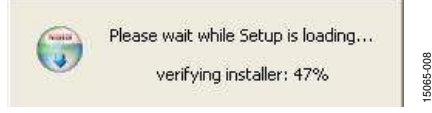

Figure 8. Loading the Setup for SDP Drivers Installation

#### Installing the EVAL-SDP-CB1Z SDP Board Drivers

After installation of the evaluation board software completes, a welcome window displays for the installation of the EVAL-SDP-CB1Z system demonstration platform board drivers. Then, take the following steps:

1. Ensure all other applications are closed and click Next.

| ADI SDP Drivers 2.1.960.2 Setup     |                                                                                                    |
|-------------------------------------|----------------------------------------------------------------------------------------------------|
| 2.<br>This<br>Driv<br>This<br>Click | elcome to the ADI SDP Drivers<br>1.960.2 Setup Wizard<br>wizard will guide you through the installation of ADI SDP<br>ers 2.1.960.2.<br>recommended that you close all other applications<br>we starting Setup. This will make it possible to update<br>vant system files without having to reboot your<br>puter.<br>Next to continue. |
|                                     | Next > Cancel                                                                                                    |

Figure 9. EVAL-SDP-CB1Z Drivers Setup: Beginning the Drivers Installation

2. Select a location to install the drivers and click Install.

| hoose Install Location                                                                                                    | 0                               |
|----------------------------------------------------------------------------------------------------|---------------------------------|
| Choose the folder in which to install ADI SDP Drivers 2.1.960.2.                                                                                                    | 6                               |
| Setup will install ADI SDP Drivers 2.1.960.2 in the following folder. To inst-<br>folder, click Browse and select another folder. Click Install to start the inst                                                                                                    | all in a different<br>allation. |
| Destination Folder                                                                                                    | Prours                          |
|                                                                                                    | blowse                          |
| Source remained: 240 0MB                                                                                                    |                                 |
| - 10 COL COL 10 COL 10 |                                 |
| Space available: 142.0GB                                                                                                    |                                 |
| Space available: 142.068                                                                                                    |                                 |
| Space required, 215-3110<br>Space available: 142.0G8<br>Ilsoft: Install System v2.46                                                                                                    | Cancel                          |

Selecting the Location for Drivers Installation

15065-007

#### 3. Installation of the SDP drivers begins.

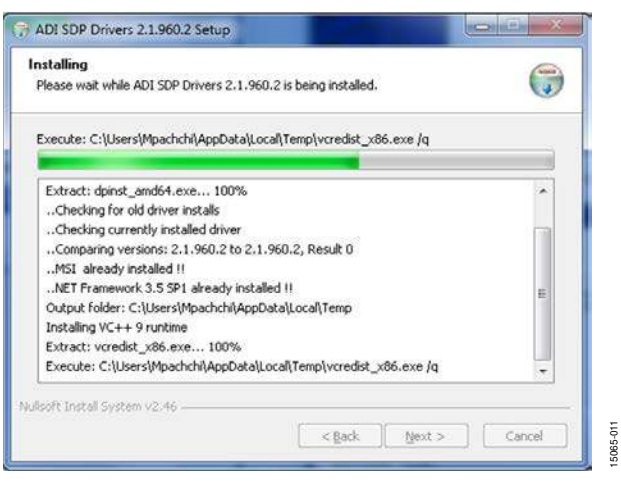

Figure 11. EVAL-SDP-CB1Z Drivers Setup—Beginning the Installation

4. A dialog box appears asking to install the SDP software available with the EVAL-SDP-CB1Z. Click **Install**.

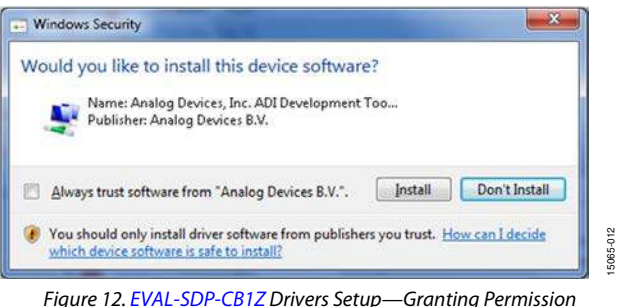

gure 12. EVAL-SDP-CB1Z Drivers Setup—Granting Permission to Install Drivers

5. To complete the drivers installation, click **Finish**, which closes the installation wizard.

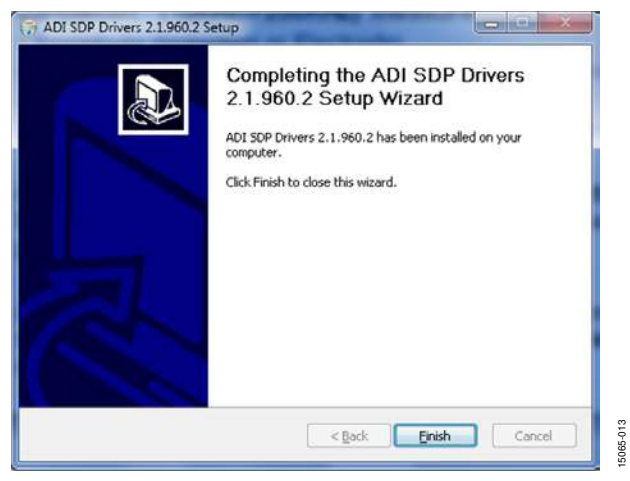

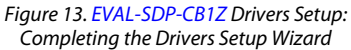

6. After installing the drivers, restart the PC prior to using the ADAQ798x Evaluation Software. A dialog box opens, giving the following options: **Restart**, **Shut Down**, and **Restart** Later. Click Restart.

# EVAL-ADAQ7980SDZ User Guide

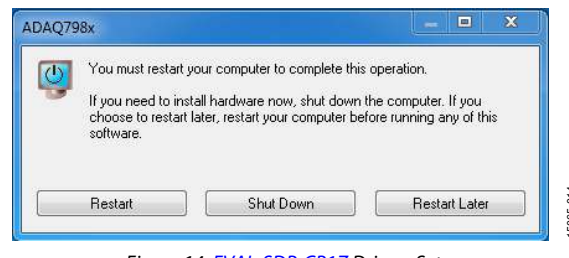

Figure 14. EVAL-SDP-CB1Z Drivers Setup: Restarting the PC

### **EVALUATION BOARD SETUP PROCEDURES**

The EVAL-ADAQ7980SDZ connects to the EVAL-SDP-CB1Z SDP board. The EVAL-SDP-CB1Z board is the controller board, which is the communication link between the PC and the EVAL-ADAQ7980SDZ. The following section describes how to connect the EVAL-SDP-CB1Z to the EVAL-ADAQ7980SDZ hardware and the PC.

#### Connecting the Evaluation and SDP Boards to a PC

After installing the ADAQ7980 software, ensure that the EVAL-SDP-CB1Z board is disconnected from the USB port of the PC while installing the software. The PC must be restarted after the installation is complete. See the Software Installation Procedures section for more information.

To connect the e valuation board and SDP boards to a PC, take the following steps:

- Before connecting power, connect the 120-pin connector, P8, of the EVAL-ADAQ7980SDZ board to Connector J4 on the EVAL-SDP-CB1Z board. Nylon fastening screws are included in the EVAL-ADAQ7980SDZ evaluation kit to ensure the EVAL-ADAQ7980SDZ and EVAL-SDP-CB1Z boards are connected firmly together.
- 2. Verify that the link settings are correct before connecting power to the EVAL-ADAQ7980SDZ evaluation kit (see the Link Configuration Options section and Table 6).
- 3. Connect the 9 V power supply adapter included in the kit to the EVAL-ADAQ7980SDZ.
- Connect the EVAL-SDP-CB1Z board to the PC via the USB cable. If using Windows XP, the user may need to search for the EVAL-SDP-CB1Z drivers. Choose to automatically search for the drivers for the EVAL-SDP-CB1Z board if prompted by the operating system.

#### Verifying the Board Connection

To verify the evaluation board connection, take the following steps:

1. Allow the Found New Hardware Wizard to run after the EVAL-SDP-CB1Z board is plugged into the PC. If using Windows XP, the user may need to search for the EVAL-SDP-CB1Z drivers. Choose to automatically search for the drivers for the EVAL-SDP-CB1Z board if prompted by the operating system.

- 2. Verify that the EVAL-ADAQ7980SDZ is connected to the PC correctly using the **Device Manager** of the PC.
  - a. Access the Device Manager as follows:
    - i. Right-click My Computer and then click Manage.
    - ii. A dialog box appears asking for permission to allow the program to make changes to the PC. Click Yes.
    - iii. The Computer Management window appears. From the list of **System Tools**, click **Device** Manager.
  - b. Under ADI Development Tools, Analog Devices System Development Platform SDP-B appears (see Figure 15), indicating the EVAL-SDP-CB1Z driver software is installed and the EVAL-ADAQ7980SDZ is connected to the PC correctly.

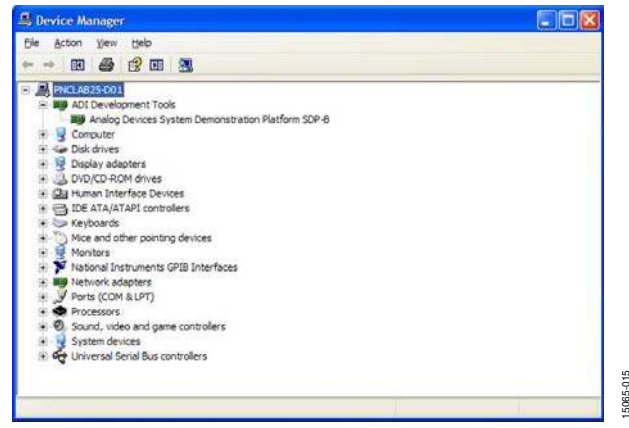

Figure 15. Device Manager: Checking the EVAL-ADAQ7980SDZ Is Connected to the PC Correctly

### **EVALUATION BOARD HARDWARE**

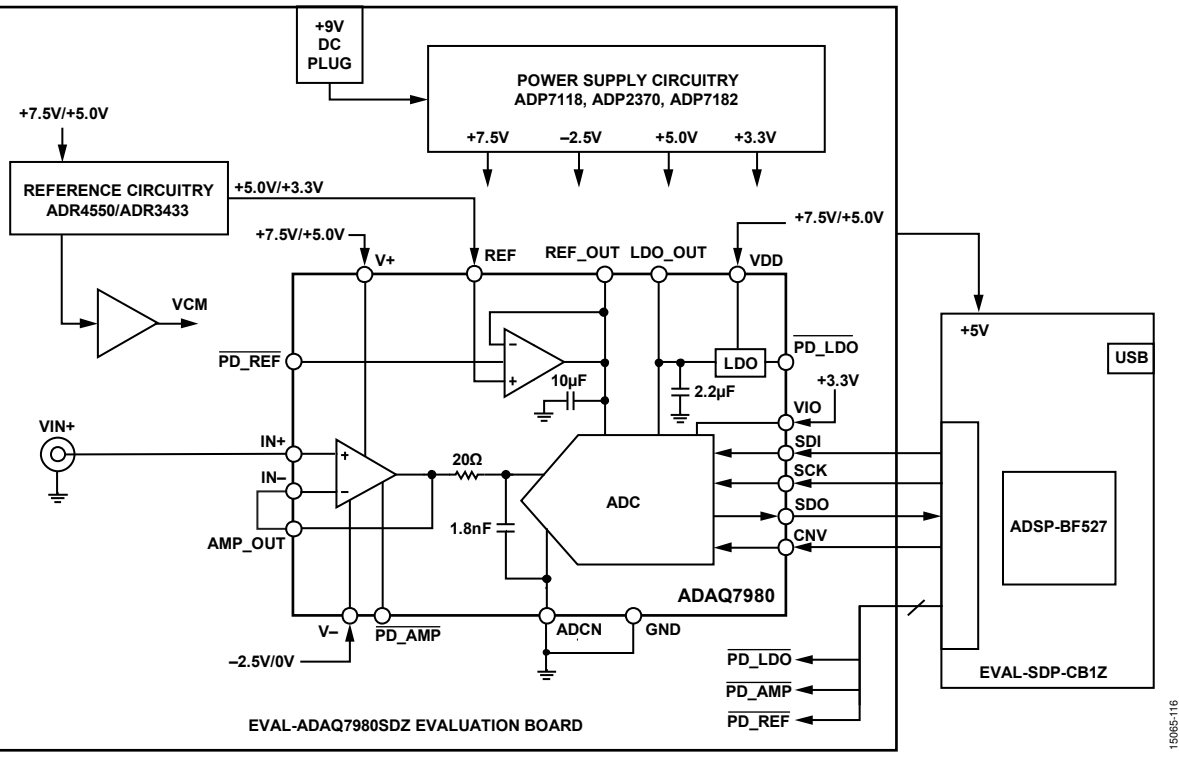

Figure 16. EVAL-ADAQ7980SDZ Simplified Block Diagram

### HARDWARE OVERVIEW

Figure 16 shows a simplified block diagram of the EVAL-ADAQ7980SDZ. The evaluation board features the ADAQ7980 and peripheral circuitry that evaluates the device. This section gives an overview of the ADAQ7980 operation and describes how the operation parameters can be configured on the EVAL-ADAQ7980SDZ hardware.

The EVAL-ADAQ7980SDZ allows a variety of configuration options for many of the major operation nodes of the ADAQ7980. The evaluation board provides two on-board reference options (5 V and 3.3 V), pads to set multiple configurations for the ADC driver, and various power supply options. The following sections describe these options in detail.

Figure 28 to Figure 32 show the evaluation board schematics. The evaluation board is a flexible design that enables the user to adjust compensation components and operate the evaluation board from an adjustable bench top power supply.

### REFERENCE

The reference setting of the ADAQ7980 (the voltage set at the REF input) determines the full-scale input range at the integrated ADC inputs which determines the output range of the integrated ADC driver (the range of the AMP\_OUT pin). For example, if using a 5 V reference, then the ADAQ7980 can convert signals on the AMP\_OUT pin between 0 V and 5 V before the signal overranges.

The REF pin of the ADAQ7980 is the input to the integrated reference buffer. The REF\_OUT pin is the output of the reference buffer and the reference node utilized by the integrated ADC. When utilizing the reference buffer, drive the REF pin to the desired reference voltage for the system. See the ADAQ7980/ADAQ7988 data sheet for more information regarding reference voltage operation.

The EVAL-ADAQ7980SDZ has two reference devices installed: the ADR4550BRZ supplying 5 V and the ADR3433ARJZ supplying 3.3 V. Either of these references can be routed to the REF pin of the ADAQ7980 by means of jumpers and links on the evaluation board.

In addition to the on-board ADR4550BRZ and ADR3433ARJZ references, the EVAL-ADAQ7980SDZ provides the option to supply the reference externally through Pin 5 on the P6 terminal block.

Table 1 shows the configurations required for using the two on-board references and an external reference.

# Table 1. On-Board Reference Options Provided on the EVAL-ADAQ7980SDZ

| On-Board<br>Reference<br>Voltage (V) | On-Board<br>Reference Devices | Link Settings        |
|--------------------------------------|-------------------------------|----------------------|
| 5                                    | ADR4550BRZ                    | J7 at A              |
|                                      |                               | J9 at 1              |
|                                      |                               | J10 at 1             |
| 3.3                                  | ADR3433ARJZ                   | J7 at B <sup>1</sup> |
|                                      |                               | J9 at 3              |
|                                      |                               | J10 at 1             |
| External Reference<br>Voltage        | External device               | J10 at 3             |

 $^{\rm 1}$  The J7 configuration is set to ensure the voltage input of the ADR3433ARJZ is within its specified range (<5.5 V).

The ADR4550BRZ and ADR3433ARJZ also supply the

VCM node, which can be used as a dc bias or common-mode voltage for the analog-to-digital converter (ADC) driver. Figure 30 shows the circuitry generating VCM. See the Analog Inputs section for more information on VCM operation.

#### **ANALOG INPUTS**

This section describes how to apply analog inputs to the EVAL-ADAQ7980SDZ.

The ADAQ7980 contains an ADC driver. The user has access to the noninverting and inverting inputs and output of the ADC driver (IN+, IN-, and AMP\_OUT, respectively), which allows configurability of the driver by means of jumper settings and passive components. Figure 17 shows the ADC driver connection diagram, including all relevant jumpers and passive components for configuration.

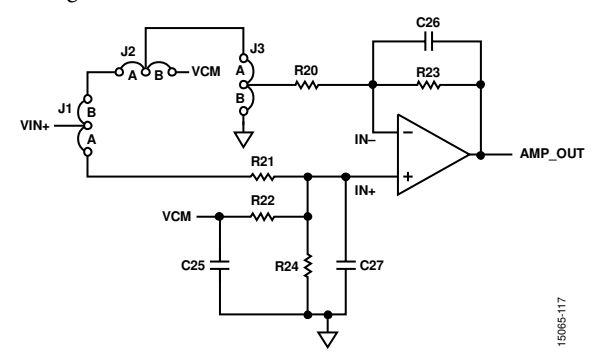

Figure 17. Relevant Links and Components for Configuring the ADC Driver

The ADC input accepts unipolar signals between ground and the voltage set by the integrated reference buffer (voltage on the REF and REF\_OUT pins). Therefore, the ADC driver outputs must be limited to ground and the voltage on REF\_OUT as well. Because the signal is unipolar, the input signal must include a dc offset component, typically to REF/2. If the input source cannot supply the dc bias, a common-mode voltage generated on board (labeled VCM in Figure 17) can connect to the noninverting input of the ADC driver through the R22 resistor. VCM is set to REF/2 by default. Use the R22 and R24 resistors to set VCM to another desired dc voltage. See the Reference section for more information on VCM.

Table 2 outlines the link settings and passive components that implement common ADC driver configurations.

| Table 2. ADC Driver Configuration Settings |
|--------------------------------------------|
|--------------------------------------------|

|                                                        | Link                             |                                     |
|--------------------------------------------------------|----------------------------------|-------------------------------------|
| Configuration                                          | Settings                         | Component                           |
| Noninverting Unity-<br>Gain Buffer                     | J1 at A                          | Do not populate R20                 |
|                                                        |                                  | R21 at 0 Ω                          |
|                                                        |                                  | Do not populate R22                 |
|                                                        |                                  | R23 at 0 Ω                          |
|                                                        |                                  | Do not populate R24                 |
| Inverting with Level<br>Shift                          | J1 at B, J2 at<br>A, and J3 at A | Select R20 and R23 for desired gain |
|                                                        |                                  | Do not populate R21                 |
|                                                        |                                  | R22 and R24                         |
|                                                        |                                  | selected for desired                |
| Noninvorting with                                      | 11 at A and                      | Coloct P20 and P22                  |
| Nonunity Gain                                          | J3 at B                          | for desired gain                    |
|                                                        |                                  | R21 at 0 Ω                          |
|                                                        |                                  | Do not populate R22<br>and R24      |
| Noninverting Unity-<br>Gain Buffer with<br>Level Shift | J1 at A                          | Do not populate R20                 |
|                                                        |                                  | $R21 = R22 \neq 0 \Omega$           |
|                                                        |                                  | R23 at 0 Ω                          |
|                                                        |                                  | Select R24 for                      |
|                                                        |                                  | desired dc setting                  |

The EVAL-ADAQ7980SDZ is configured by factory default with the ADC driver in a unity-gain configuration. The dc offset needed for unipolar signals can be provided either by the signal source or by using the on-board dc offset VCM.

The analog inputs to the EVAL-ADAQ7980SDZ are the P1 to P4 SMA connectors. The input circuit arrangement is controlled by the settings of J1 to J3. The circuit not only allows different configurations, input range scaling, and filtering, but it also allows adding a dc component. The analog input amplifiers are set as unity-gain buffers by factory default. The amplifier positive rail is driven from 7.5 V from U7 (ADP7118). The amplifier negative rail is driven from -2.5 V, generated by U9 (ADP7182).

A differential output source can also drive the EVAL-ADAQ7980SDZ inputs as long as the output of the source can be biased to the midscale (either internally or externally). The P3 and P4 connectors and the R18/R19 voltage divider balance termination of the signal source.

For dynamic performance, conduct a fast Fourier transform To evaluate the

(FFT) test by applying a very low distortion ac source.

For low frequency testing, an instrument like an audio precision source (such as the SYS-2700 series) can be used directly because its outputs are isolated. Set the outputs as balanced with a floating ground. The P3 and P4 connectors balance termination of a signal source. Different sources can be used; however, most are singleended sources that use a fixed output resistance.

### **POWER SUPPLIES**

The evaluation board can be powered from a wall adapter or from a bench top power supply. By default, the EVAL-ADAQ7980SDZ is set up to operate from a 9 V wall adapter using the on-board power supplies described in Table 3.

# Table 3. Power Supplies Provided on theEVAL-ADAQ7980SDZ

| Power Supply (V) | Default Function                            | On-Board<br>Components |
|------------------|---------------------------------------------|------------------------|
| +5               | SDP power                                   | ADP2370-5.0            |
| +7.5             | V+ and VDD supply                           | ADP7118                |
| -2.5             | V– supply                                   | ADP7182                |
| +3.3             | V <sub>DRIVE</sub> (V <sub>IO</sub> supply) | ADP7118-3.3            |

Each on-board power supply is decoupled where it enters the EVAL-ADAQ7980SDZ as well as at the power pins of each of the on-board components. A single ground plane on the evaluation board minimizes the effect of high frequency noise interference.

The EVAL-ADAQ7980SDZ provides multiple power scheme options by means of various link settings on the evaluation board. These options allow evaluation of the ADAQ7980 with various power configurations. By default, the EVAL-

ADAQ7980SDZ is configured as shown in Table 1. Table 4 lists the different supply settings available.

| ADAQ7980<br>Power Pin | Pin Function                                       | On-Board Power<br>Options (V) |
|-----------------------|----------------------------------------------------|-------------------------------|
| VDD                   | Input to LDO powering the ADC                      | +7.5 and +5                   |
| V+                    | ADC driver and reference buffer positive supply    | +7.5 and +5                   |
| V–                    | ADC driver and reference<br>buffer negative supply | –2.5 and 0                    |

#### Table 4. Alternate Power Supply Options

To evaluate the ADAQ7980 in a single-supply configuration, connect the V– pin to ground and connect the V+ and VDD pins to either 7.5 V or 5 V. If V+ is set to 5 V, the device is not able to use a 5 V reference voltage.

Alternatively, power the EVAL-ADAQ7980SDZ from a bench top power supply by using the P6 terminal block. Individual supplies can also be supplied externally through P6, but also require changing the position of the relevant solder link (see Table 5). When using bench top power, use of the wall adapter and the onboard power supplies are no longer required.

| Table 5. Solder | Links—Settings | for Bench Top | Power Supply <sup>1</sup> |
|-----------------|----------------|---------------|---------------------------|
|                 | U              | 1             |                           |

| Link | Setting | Function   |
|------|---------|------------|
| J17  | 3       | V+_BENCH   |
| J18  | 3       | VBENCH     |
| J13  | 3       | VSDP_BENCH |
| J12  | 3       | VDD_BENCH  |

 $^{\scriptscriptstyle 1}$  See Table 6 for all other link settings.

### DIGITAL INTERFACE

The evaluation board uses the synchronous serial peripheral port (SPORT) interface from the ADSP-BF527 digital signal processor (DSP) on the EVAL-SDP-CB1Z to control the digital interface, for example, initiating conversion and data readback, of the ADAQ7980. Multiple AND gates (U12, U13, and U14) clock and gate the SPORT transfer to the ADAQ7980.

The evaluation board also provides optional connections between the ADSP-BF527 DSP and the PD\_REF and PD\_AMP inputs on the EVAL-ADAQ7980SDZ through Link J4 and J5, respectively. These connections allow software controlled dynamic power scaling (DPS) of the ADC driver and reference buffer, which greatly reduces overall power consumption. For more details on implementing DPS with the ADAQ7980, consult the ADAQ7980/ADAQ7988 data sheet.

The ADAQ7980 PD\_LDO input can also be connected to the ADSP-BF527 DSP by means of Link J6. This further reduces power consumption during long periods of inactivity. Power cycling the ADAQ7980 integrated low dropout regulator (LDO) requires a longer time than the ADC driver and reference buffer, however, and may not be possible for many DPS applications. See the ADAQ7980/ADAQ7988 data sheet for power-down timing specifications for each of the components.

### LINK CONFIGURATION OPTIONS

Take care before applying power and signals to the evaluation board to ensure all link positions are set as required by the operating mode. Table 6 shows the default positions in which the links are set when the evaluation board is packaged. When the EVAL-ADAQ7980SDZ is shipped, it is assumed the evaluation board operates with the SDP board (SDP controlled mode).

| I ubic 0 | Tuble 0. Links Tuetory Deluan bettings |                                                       |                                                                              |  |  |
|----------|----------------------------------------|-------------------------------------------------------|------------------------------------------------------------------------------|--|--|
| Link     | Setting                                | Function                                              | Comment                                                                      |  |  |
| J1       | А                                      | VIN+ to noninverting input                            | Change to B for inverting configuration                                      |  |  |
| J2       | А                                      | VIN+ to inverting path                                | Change to B for VCM level shift voltage                                      |  |  |
| J3       | А                                      | Ground inverting path                                 | Change to A for inverting configuration                                      |  |  |
| J4       | Α                                      | Reference buffer power-down signal (from SDP)         | Change to B for reference buffer always on (ties it to V+)                   |  |  |
| J5       | А                                      | ADC driver power-down signal (from SDP)               | Change to B for ADC driver always on (ties it to V+)                         |  |  |
| JG       | А                                      | LDO power-down signal (from SDP)                      | Change to B for LDO always on (ties it to VDD)                               |  |  |
| J7       | А                                      | Reference source input voltage (7.5 V or 5.0 V)       | Set A to 7.5 V and B at 5.0 V                                                |  |  |
| J8       | А                                      | ADR3433 enable signal                                 | Do not alter                                                                 |  |  |
| J9       | 1                                      | On-board reference voltage selection (5.0 V or 3.3 V) | Set 1 to 5.0 V and 3 to 3.3 V                                                |  |  |
| J10      | 1                                      | Reference source (on-board or externally supplied)    | Change to 3 if using bench reference                                         |  |  |
| J11      | 1                                      | VDD supply voltage (5.0 V or 7.5 V)                   | Set 1 to 5.0 V and 3 to 7.5 V                                                |  |  |
| J12      | 1                                      | VDD source (on-board or externally supplied)          | Change to 3 if using bench supplies                                          |  |  |
| J13      | 1                                      | V_SDP source (on-board or externally supplied)        | Change to 3 if using bench supplies                                          |  |  |
| J14      | 1                                      | VDRIVE supply (on-board or from SDP)                  | Change to 3 if using SDP to provide logic level (both settings supply 3.3 V) |  |  |
| J15      | А                                      | ADP2370 frequency select                              | Set A to 1.2 MHz and B to 600 kHz                                            |  |  |
| J16      | 1                                      | V+ supply voltage (7.5 V or 5.0 V)                    | Set 1 to 7.5 V and 3 to 5.0 V                                                |  |  |
| J17      | 1                                      | V+ source (on-board or externally supplied)           | Change to 3 if using bench supplies                                          |  |  |
| J18      | 1                                      | V– source (on-board or externally supplied)           | Change to 3 if using bench supplies                                          |  |  |
| J19      | 1                                      | V– supply voltage (nonzero or ground)                 | Change to 3 to ground V– supply                                              |  |  |
| J20      | А                                      | VCM buffer disable pin setting                        | Change to B to disable VCM buffer                                            |  |  |

### Table 6. Links—Factory Default Settings

### **MODES OF OPERATION**

### SDP CONTROLLED MODE

The ADAQ7980 uses a high speed serial interface that allows sampling rates of up to 1 MSPS. For more information about the operation of the serial interface, refer to the ADAQ7980/ ADAQ7988 data sheet.

The ADAQ7980 uses the serial interface to transfer data to the EVAL-SDP-CB1Z.

The EVAL-ADAQ7980SDZ communicates with the EVAL-SDP-CB1Z board using a 3.3 V logic level. Logic voltages that exceed 3.3 V can damage the SDP interface.

### USER DEFINED CONTROL MODE

The EVAL-ADAQ7980SDZ can also be used without the EVAL-SDP-CB1Z controller board. In this case, the EVAL-ADAQ7980SDZ connects to the serial interface using the P8 connector or the test points. For more information about the operation of the serial interface, refer to the ADAQ7980/ADAQ7988 data sheet.

### **EVALUATION BOARD CONNECTION SEQUENCE**

With the evaluation software installed, use the following evaluation board operation/connection sequence:

- Connect the SDP controller board to the evaluation board via the P8 connector (secure the connection using nylon screws). The software is configured to find the evaluation board on the J2 connector of the SDP board.
- 2. Power the EVAL-ADAQ7980SDZ with the appropriate supply, as described in the Power Supplies section.
- 3. Connect the EVAL-SDP-CB1Z board to a PC using the USB cable.
- Start the evaluation software. Click Start > All Programs > Analog Devices > ADAQ798x > ADAQ798x Evaluation Software.

When the software starts running, it searches for Analog Devices hardware connected to the PC, first attempting to detect and connect to any SDP boards connected to the PC via the USB ports. If SDP boards are connected, the software attempts to detect the EVAL-ADAQ7980SDZ evaluation board connected to the SDP board. If the EVAL-ADAQ7980SDZ connects, the software runs in the standard operation mode. If it does not connect, a dialog box appears and prompts the user to either repeat the connection attempt or run the software in standalone mode.

#### With Hardware Connected

To run the program with hardware connected,

- 1. Follow Step 1 to Step 4 in the Evaluation Board Connection Sequence section.
- 2. The software then attempts to connect to the SDP board and the EVAL-ADAQ7980SDZ. If the SDP board is not found, an error window displays (see Figure 18). If the SDP board is found but the EVAL-ADAQ7980SDZ is not detected, a different error window displays (see Figure 19). If either connectivity error displays, ensure the hardware is properly connected to the USB port of the PC, wait a few seconds, click **Rescan**, and follow the instructions.

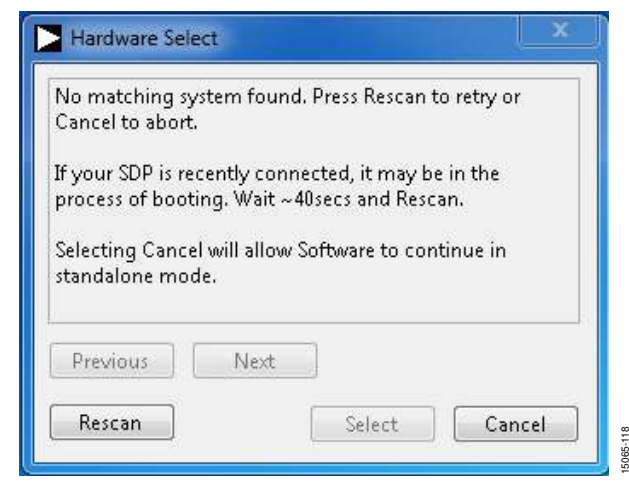

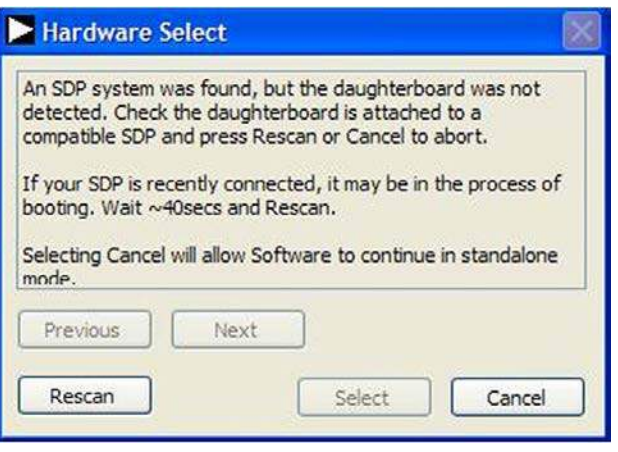

Figure 19. EVAL-ADAQ7980SDZ Not Connected to the USB Port Pop-Up Window Error

3. After finding the evaluation board, the software connects to the EVAL-ADAQ7980SDZ and displays the pop-up window shown in Figure 20.

| 😫 System Development Platform Wait 🛛 🛛 🔀           |  |
|----------------------------------------------------|--|
| Waiting for operation to complete and reconnecting |  |
| Cancel                                             |  |

Figure 20. Software Connects to SDP Board

4. After the EVAL-ADAQ7980SDZ is detected, the main window of the software appears (see Figure 22), showing that the EVAL-ADAQ7980SDZ is connected.

#### Without Hardware Connected

The software can run in standalone mode when no evaluation board hardware is connected to the USB port. Use this mode to load previously saved states of the ADAQ798x Evaluation Software and view previously captured sets of data in the various windows of the software.

- 1. Click Start > All Programs > Analog Devices > ADAQ798x > ADAQ798x Evaluation Software.
- 2. The software attempts to connect to the evaluation hardware. If the hardware is not found, either of the error messages in Figure 18 or Figure 19 display. To continue without hardware in standalone mode, click **Cancel**.

Figure 18. SDP Board Not Connected to the USB Port Pop-Up Window Error

15065-016

3. If operating in standalone mode, the window in Figure 21 displays.

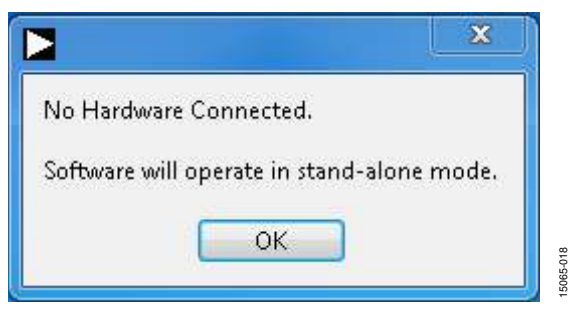

Figure 21. Software Indicates Operating in Standalone Mode

- Load example files or previously saved files via File > Load data. The contents of the loaded file update the various plots in the software.
- 5. To connect the EVAL-ADAQ7980SDZ and run the software in standard operation, close and relaunch the software to allow it to repeat the search for the SDP board and the EVAL-ADAQ7980SDZ evaluation board.

# **EVALUATION BOARD SOFTWARE**

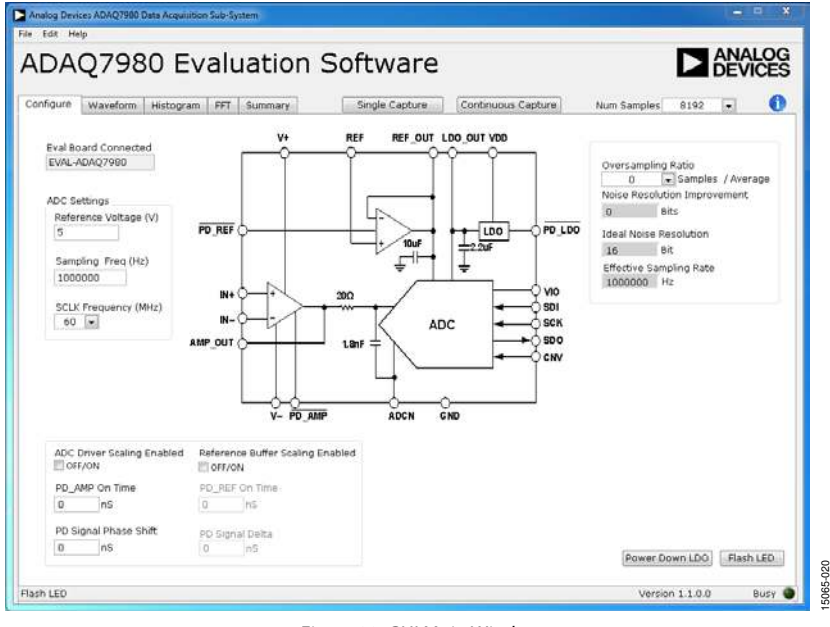

Figure 22. GUI Main Window

The following section gives a detailed description of the various controls and indicators in the ADAQ798x Evaluation Software. For instructions on how to capture and analyze data, see the Evaluation Hardware and Software Operation section.

### **OVERVIEW OF THE MAIN WINDOW**

The main window of the software is shown in Figure 22. The following sections describe the various controls that are accessible via this window.

#### File Menu

The File menu provides the following options:

- Load data—load previously captured data.
- Save Data as .tsv—save captured data in .tsv format for future analysis.
- **Save Picture**—save the current screen capture as a JPEG file.
- **Print**—print the current window to the default printer.
- **Exit**—close the application.

#### Edit Menu

The **Edit** dropdown menu provides the **Reinitialize Default Values** option that resets controls to their default state.

#### Help Menu

The **Help** menu provides the following options:

- The **Analog Devices Website** option opens the Analog Devices website in the default browser.
- The User Guide option opens the EVAL-ADAQ7980SDZ user guide.
- The **Context Help** option opens a window containing information about the controls of the software. Help text displays in the window when the mouse hovers over a control.

• The **About** option opens a window displaying the software version information.

### Tabs

There are five tabs available in the tabs area of the main window: **Configure, Waveform, Histogram, FFT**, and **Summary**. These tabs display the data in different formats. Navigation tools are provided within each tab to allow the user to control the cursor, zooming, and panning (see Figure 23) within the graphs displayed.

Each tab and their respective controls and functions are described in the following sections.

#### Single Capture Button

Click **Single Capture** to perform a single set of captures from the ADC. The number of captures is determined by the value in **Num Samples**.

#### **Continuous Capture Button**

Click **Continuous Capture** to perform repeated sets of captures from the ADC. The number of samples per capture set is determined by the value in **Num Samples**.

#### Num Samples Dropdown Box

The **Num Samples** dropdown box allows the user to select the number of samples to analyze per capture window.

#### **Busy Indicator**

The **Busy** indicator indicates when the software is performing operations, for example, when running conversions and analysis.

#### Exit Button

Click the **Exit** button to close the software; alternatively, users can select **Exit** from the **File** menu.

### **CONFIGURE TAB**

The following contains information on the various controls accessible in the **Configure** tab.

#### Eval Board Connected Field

The **Eval Board Connected** field displays **EVAL-ADAQ7980** when the evaluation board is connected to the USB port.

When an evaluation board is not connected to the USB port, the software can operate in standalone mode for data analysis.

#### ADC Settings

The **ADC Settings** allow changing the sampling rate and serial clock frequency via the **Sampling Freq (Hz)** field and **SCLK Frequency (MHz)** dropdown menu, respectively.

The reference voltage for the ADAQ7980 must be specified in the **Reference Voltage (V)** field. Use this field for data analysis only; it does not alter nor detect the reference voltage on the EVAL-ADAQ7980SDZ. For correct data interpretation, input the reference voltage being used on the evaluation board.

By default, the external reference voltage is 5 V (ADR4550 on-board reference). The minimum and maximum voltage calculations are based on this reference voltage. When changing the reference voltage, change this input accordingly.

The **Sampling Freq (Hz)** field sets the sample rate of the ADAQ7980, which is equivalent to the frequency of the contingent negative variation (CNV) signal of the device. The maximum sample rate of the ADAQ7980 is 1 MHz; therefore, the **Sampling Freq (Hz)** field does not allow values larger than 1,000,000. This control can interpret SI prefixes. Units can be entered as, for example, **10k** for 10,000 Hz.

#### **Oversampling Ratio**

The **Oversampling Ratio** dropdown menu allows users to select the oversampling ratio to improve system dynamic range. The oversampling ratio is calculated as  $2^{2N}$ , where N is the number of bits selected. For example, if N is selected as 2, then 16 consecutive samples are averaged together to produce one sample. This effectively reduces the ADC Nyquist rate by a factor of the oversampling ratio, but at the benefit of increased resolution.

#### **Dynamic Power Scaling**

The Dynamic Power Scaling pane provides dynamic power scaling (DPS) configuration options for both the ADC driver and the reference buffer. DPS is a power-saving functionality of the ADAQ7980. See the ADAQ7980/ADAQ7988 data sheet for a description of DPS.

Both ADC driver DPS settings are controlled by the **ADC Driver Scaling Enabled OFF/ON** box, the **PD\_AMP On Time** field, and **PD Signal Phase Shift** field. The reference buffer DPS settings are controlled by the **Reference Buffer Scaling Enabled OFF/ON** check box, the **PD\_REF On Time** field, and the **PD Signal Delta** field. These controls do the following:

- **ADC Driver Scaling Enabled OFF/ON** activates DPS for the ADC driver when checked. When unchecked, DPS is deactivated, leaving the device on constantly.
- **PD\_AMP On Time** sets the ADC driver on time in a sample period. If the value in **PD\_AMP On Time** is larger than the sample period, the amplifier remain actives.
- **PD Signal Phase Shift** sets the offset of the ADC driver on time relative to the CNV signal.
- **Reference Buffer Scaling Enabled OFF/ON** activates DPS for the reference buffer when checked. When unchecked, DPS is deactivated, leaving the device on constantly.
- **PD\_REF On Time** sets the reference buffer on time in a sample period. If the value in **PD\_REF On Time** is larger than the sample period, the amplifier remains active.
- **PD Signal Delta** sets the offset of the reference buffer on time relative to the CNV signal.

#### Power Down LDO Button

The **Power Down LDO** button powers down the ADAQ7980 integrated LDO, which allows evaluation of the power consumption of the ADAQ7980 while in its power-down state.

The **Power Down LDO** button is not part of the evaluation software DPS functionality (see the Dynamic Power Scaling section for more information).

#### Flash LED Button

The **Flash LED** button flashes the LED on the EVAL-SDP-CB1Z board. Verify that the EVAL-ADAQ7980SDZ and the EVAL-SDP-CB1Z are connected.

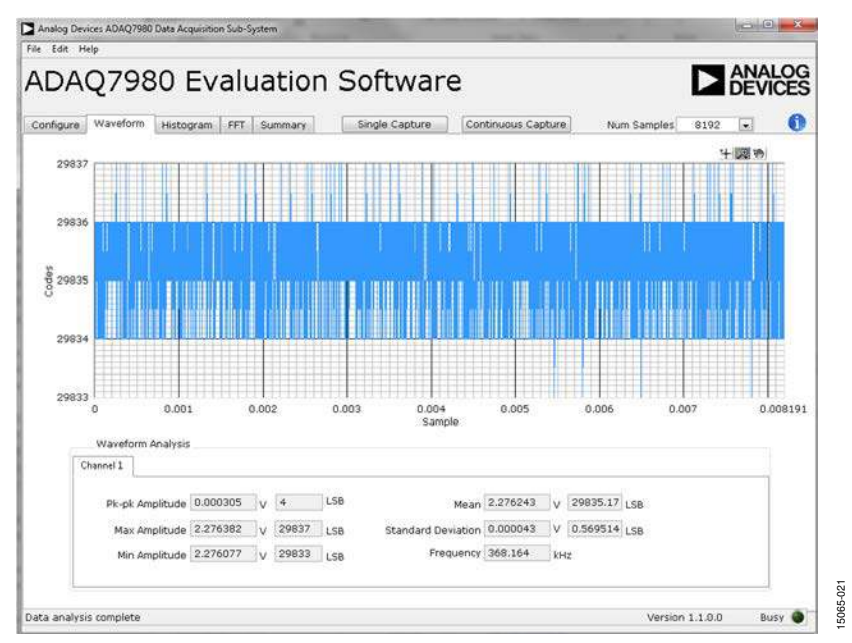

Figure 23. Waveform Tab

### WAVEFORM TAB

The following sections contain information on the contents of the **Waveform** tab (see Figure 23).

#### Waveform Plot

The waveform plot displays the raw ADAQ7980 results obtained during the most recent capture burst. See the Generating a Waveform Analysis Report section for more information.

#### Waveform Analysis

The **Waveform Analysis** pane displays important analysis parameters on the data in the waveform plot. The indicators (except **Frequency**) are displayed in both volts (**V**) and codes (**LSB**). The analysis items reference the signal at the AMP\_OUT pin of the ADAQ7980. The indicators include the following:

- **Pk-pk Amplitude** displays the difference between the maximum and minimum values in the data.
- Max Amplitude displays the maximum value in the data.
- Min Amplitude displays the minimum value in the data.
- Mean displays the average value of the data.
- **Standard Deviation** displays the standard deviation of the data.
- Frequency displays the frequency with the largest amplitude in the data and is only displayed in kHz (see FFT Analysis section).

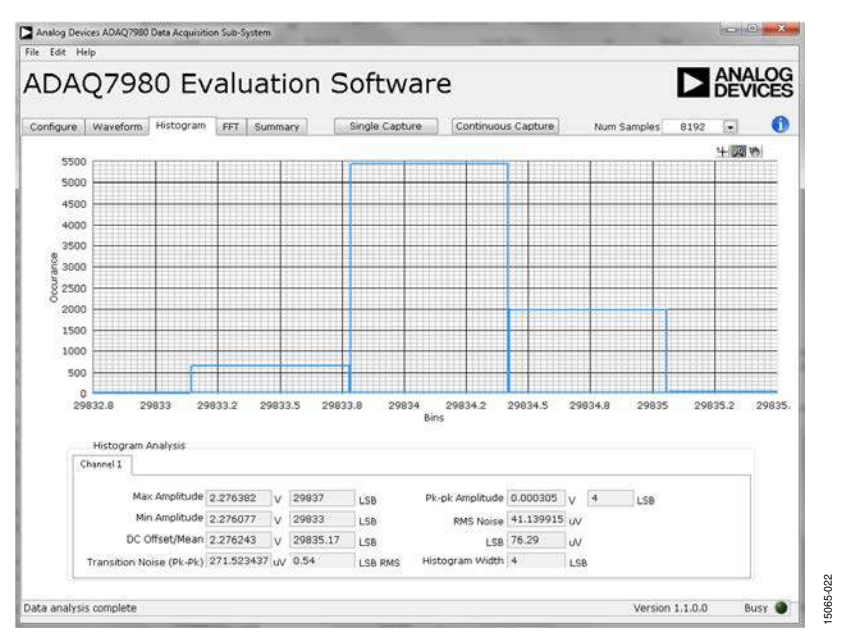

Figure 24. Histogram Tab

### **HISTOGRAM TAB**

#### Histogram Plot

The histogram plot contains a histogram of the results obtained during the most recent capture burst (see Figure 24). This plot shows the number of occurrences for each code in the results. See the Generating a Histogram of the ADC Code Distribution section for more information.

#### Histogram Analysis

The **Histogram Analysis** pane displays important analysis parameters on the data in the histogram plot. The indicators are displayed in volts (**V**) and codes (**LSB**), unless otherwise specified. The analysis items reference the signal at the AMP\_OUT pin of the ADAQ7980. The parameters include the following:

- Max Amplitude displays the maximum value in the data.
- Min Amplitude displays the minimum value in the data.
- **DC Offset/Mean** displays the average value of the data.
- **Transition Noise (Pk-Pk)** displays the peak-to-peak value of the noise of the signal (displayed in **µV** and **LSB RMS**).
- **Pk-pk Amplitude** displays the difference between the maximum and minimum values in the data.
- RMS Noise displays the rms value of the data (displayed in  $\mu V$ ).
- LSB displays the equivalent voltage difference between each code value (displayed in μV). This value is determined by the Reference Voltage (V) control in the Configure tab.
- **Histogram Width** displays the maximum code in the histogram minus the minimum code in the histogram (displayed in **LSB**).

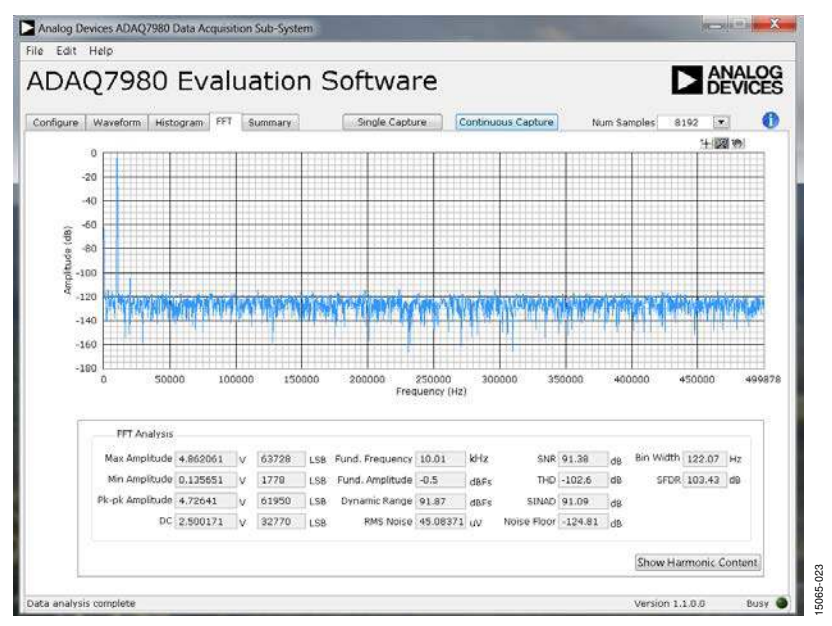

Figure 25. **FFT** Tab

### FFT TAB

The following contains information on the contents of the **FFT** tab (see Figure 25).

#### FFT Plot

The FFT plot displays frequency analysis of the raw ADAQ7980 results from the most recent capture burst. See the Generating an FFT of AC Characteristics section for more information.

#### FFT Analysis

The **FFT Analysis** pane displays important ac analysis parameters of the data in the FFT plot. The analysis items reference the signal at the AMP\_OUT pin of the ADAQ7980.

The parameters include the following:

- Max Amplitude displays the maximum value in the data (displayed in V and LSB).
- Min Amplitude displays the minimum value in the data (displayed in V and LSB).
- **Pk-pk Amplitude** displays the difference between the maximum and minimum values in the data (displayed in V and **LSB**).
- DC displays the average value of the data (displayed in V and LSB).
- **Fund. Frequency** displays the frequency with the largest amplitude in the FFT (displayed in **kHz**).
- **Fund. Amplitude** displays the amplitude of the **Fund. Frequency** value (displayed in **dBFS**, which is dB relative to the reference voltage).
- **Dynamic Range** displays the ratio of a full-scale signal (which is the largest signal the ADAQ7980 can accept with amplitude equal to the reference voltage) to the noise floor value (displayed in **dBFS**).

- **RMS Noise** displays the rms voltage of the noise floor in the FFT plot. Specifically, this calculation includes all frequency bins in the FFT plot that are not displayed in the **Show Harmonic Content** window. This value is used in calculations for **Dynamic Range, SNR, SINAD**, and **SFDR** values.
- SNR displays the ratio of the Fund. Amplitude value to the RMS Noise value displayed in dB).
- **THD** displays the ratio of the energy in second through fifth harmonic frequencies to that of the **Fund. Frequency** value (displayed in **dB**).
- **SINAD** displays the ratio of the **Fund. Amplitude** value to the **RMS Noise** value and amplitude of the second through fifth harmonic frequencies (displayed in **dB**).
- Noise Floor displays the ratio of the RMS Noise value and the full-scale range of the ADAQ7980 set by Reference Voltage in the Configure tab (displayed in dB).
- Bin Width displays the range of frequencies included in each point drawn on the FFT plot. A smaller Bin Width value corresponds with higher resolution in frequency amplitude information in the FFT plot, affected by the Sampling Freq and Num Samples in the Configure tab values. For example, increasing the Num Samples value while leaving Sampling Freq constant results in a smaller Bin Width value.
- SFDR, the spurious-free dynamic range, displays the ratio of the **Fund. Amplitude** value to the largest spurious frequency amplitude (displayed in **dB**).
- The **Show Harmonic Content** button toggles a display showing the **Fund. Frequency** value and the harmonics amplitudes. Frequencies are displayed in **kHz** and amplitudes in **dBFS**.

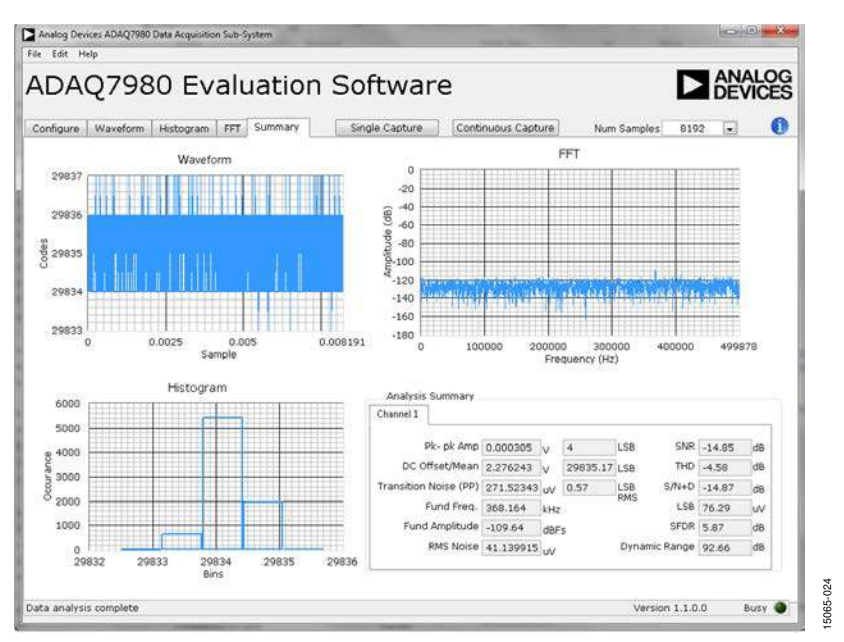

Figure 26. Summary Tab

### **SUMMARY TAB**

The following contains information on the contents of the **Summary** tab (see Figure 26).

#### Waveform Plot

The **Waveform** plot displays the raw ADAQ7980 results obtained during the most recent capture burst. See the Generating a Waveform Analysis Report section for more information.

#### Histogram Plot

The **Histogram** plot contains a histogram of the results obtained during the most recent capture burst. This shows the number of occurrences for each code in the results. See the Generating a Histogram of the ADC Code Distribution section for more information.

#### FFT Plot

The **FFT** plot displays frequency analysis of the raw ADAQ7980 results from the most recent capture burst. See the Generating an FFT of AC Characteristics section for more information.

#### Analysis Summary Window

The **Analysis Summary** pane displays important analysis parameters on the various plots in the **Summary** tab, including the following:

• **Pk-pk Amp** displays the difference between the maximum and minimum values in the data (displayed in V and LSB).

- DC Offset/Mean displays the average value of the data (displayed in V and LSB).
- **Transition Noise (PP)** displays the peak-to-peak value of the noise of the signal (displayed in **µV** and **LSB RMS**).
- **Fund Freq.** displays the frequency with the largest amplitude in the **FFT** plot (displayed in **kHz**).
- **Fund Amplitude** displays the amplitude of the **Fund Freq.** value (displayed in **dBFS**).
- **RMS Noise** displays the rms voltage of the noise floor in the **FFT** plot (displayed in **μV**).
- SNR displays the ratio of the Fund Amplitude value to the RMS Noise value (displayed in dB).
- **THD** displays the ratio of the energy in second through fifth harmonic frequencies to that of the **Fund Freq.** value (displayed in **dB**).
- S/N+D displays the ratio of the Fund Amplitude value to the RMS Noise value and amplitude of the second through fifth harmonic frequencies (displayed in dB).
- LSB displays the equivalent voltage difference between each code value (displayed in μV).
- **SFDR** displays the ratio of the **Fund Amplitude** value to the largest spurious frequency amplitude (displayed in **dB**).
- **Dynamic Range** displays the ratio of a full-scale signal, which is the largest signal the ADAQ7980 can accept with amplitude equal to the **Reference Voltage** (V) value (in the **Configure** tab) to the noise floor value (displayed in **dBFS**).

### **EVALUATION HARDWARE AND SOFTWARE OPERATION**

The following sections outline how to use the ADAQ798x Evaluation Software to capture, analyze and view conversion results from the ADAQ7980.

### **CAPTURING CONVERSION RESULTS**

The following describes how to collect conversion results from the EVAL-ADAQ7980SDZ:

- 1. Set the various controls in the **Configure** tab to the desired values. See the Configure Tab section for a detailed description of these controls.
- 2. Once these controls are set, press either the **Single Capture** or the **Continuous Capture** buttons in the main window to initial conversions. See the Overview of the Main Window section for more information on these controls.

### **GENERATING A WAVEFORM ANALYSIS REPORT**

Figure 23 illustrates the **Waveform** tab for a dc input signal when using the on-board 5 V external reference.

The **Waveform Analysis** pane reports the amplitudes recorded from the captured signal and the frequency of the signal tone.

### GENERATING A HISTOGRAM OF THE ADC CODE DISTRIBUTION

The **Histogram** tab can perform ac testing or, more commonly, dc testing. This tab shows the ADC code distribution of the input and computes the mean and standard deviation, which are displayed as **DC Offset/Mean** and **Transition Noise (Pk-Pk)**, respectively, in the **Histogram Analysis** pane.

Figure 24 shows the histogram of a dc signal applied to the ADC input along with the resulting calculations.

#### AC Input

To perform a histogram test of ac input,

- 1. Apply a sinusoidal signal with low distortion (better than 100 dB) to the evaluation board at the P1/P2 input SMA connector pair.
- 2. Click the **Histogram** tab from the main window.
- 3. Click the **Single Capture** or **Continuous Capture** button.

Raw data is then captured and passed to the PC for statistical computations, and various measured values are displayed in the **Histogram Analysis** pane.

#### DC Input

To perform a histogram test of dc input,

- 1. If using an external source, apply a signal to the evaluation board at the P1/P2 input SMA connector pair. It can be required to filter the signal to ensure that the dc source is noise compatible with the ADC.
- 2. Click the **Histogram** tab from the main window.
- 3. Click the **Single Capture** or **Continuous Capture** button.

Raw data is then captured and passed to the PC for statistical computations, and various measured values are displayed in the **Histogram Analysis** pane.

### **GENERATING AN FFT OF AC CHARACTERISTICS**

Figure 25 shows the **FFT** tab. This feature tests the traditional ac characteristics of the ADC and displays an FFT plot of the results.

To perform an ac FFT test,

- Apply a sinusoidal signal with low distortion (better than 100 dB) to the evaluation board at the P1/P2 input SMA connector pair. To attain the requisite low distortion, which is necessary to allow true evaluation of the ADAQ7980, one option is to
  - a. Filter the input signal from the ac source. A band-pass filter can be used; its center frequency must match the test frequency of interest.
  - b. If using a low frequency band-pass filter when the fullscale input range is more than a few volts peak-to-peak, use the on-board amplifiers to amplify the signal, thus preventing the filter from distorting the input signal.
- 2. Click the **FFT** tab from the main window.
- 3. Click the **Single Capture** button or **Continuous Capture** button.

As in the histogram test, raw data is then captured and passed to the PC, which performs the FFT and displays the resulting signal-to-noise ratio (SNR), signal-to-noise-and-distortion ratio (SINAD), total harmonic distortion (THD), and spurious-free dynamic range (SFDR).

The **FFT Analysis** pane displays the results of the captured data.

#### GENERATING A SUMMARY OF THE WAVEFORM, HISTOGRAM, AND FAST FOURIER TRANSFORM

Figure 26 shows the **Summary** tab. The **Summary** tab captures all the display information and provides it in one pane with a synopsis of the information, including key performance parameters such as SNR and THD.

# OPERATING THE EVALUATION SOFTWARE IN STANDALONE MODE

The software can run in standalone mode when no evaluation board hardware is connected to the USB port. Conversions cannot be performed in this mode, but previously acquired results can be loaded and viewed in the evaluation software environment. Selecting **File > Load Data** loads a dialogue box prompting the file to load. The results can then be viewed in the **Waveform**, **Histogram**, **FFT**, and **Summary** tabs.

| Choose or enter p | with of file to open                       | -                  | And Constitute of | ×             |
|-------------------|--------------------------------------------|--------------------|-------------------|---------------|
| ) 🔘 🕨             | ibraries + Documents + ADAQ7980 Save Files | - 4                | Search ADAQ       | 27980 Sove_ 🔎 |
| Organize + N      | lew folder                                 |                    | <b>1</b> 1. •     | . 0           |
| 🛓 Favorites       | Documents library<br>ADAQ7980 Save Files   |                    | Arrange by:       | Folder *      |
| 🞇 Libraries       | Name                                       | Date modified      | Туре              | Size          |
| 3 Documents       | Set1 tsv                                   | 1/27/2016 12:41 PM | TSV File          | -             |
| Music             | Set2.tsv                                   | 1/27/2015 12:41 PM | TSV File          |               |
| Videos            | Set3.tsv                                   | 1/27/2016 12:41 PM | TSV File          | 1             |
| 🔹 Computer        |                                            |                    |                   |               |
|                   | •                                          | 8                  |                   |               |

Figure 27. Loading File Menu

### **EVALUATION BOARD SCHEMATICS AND ARTWORK**

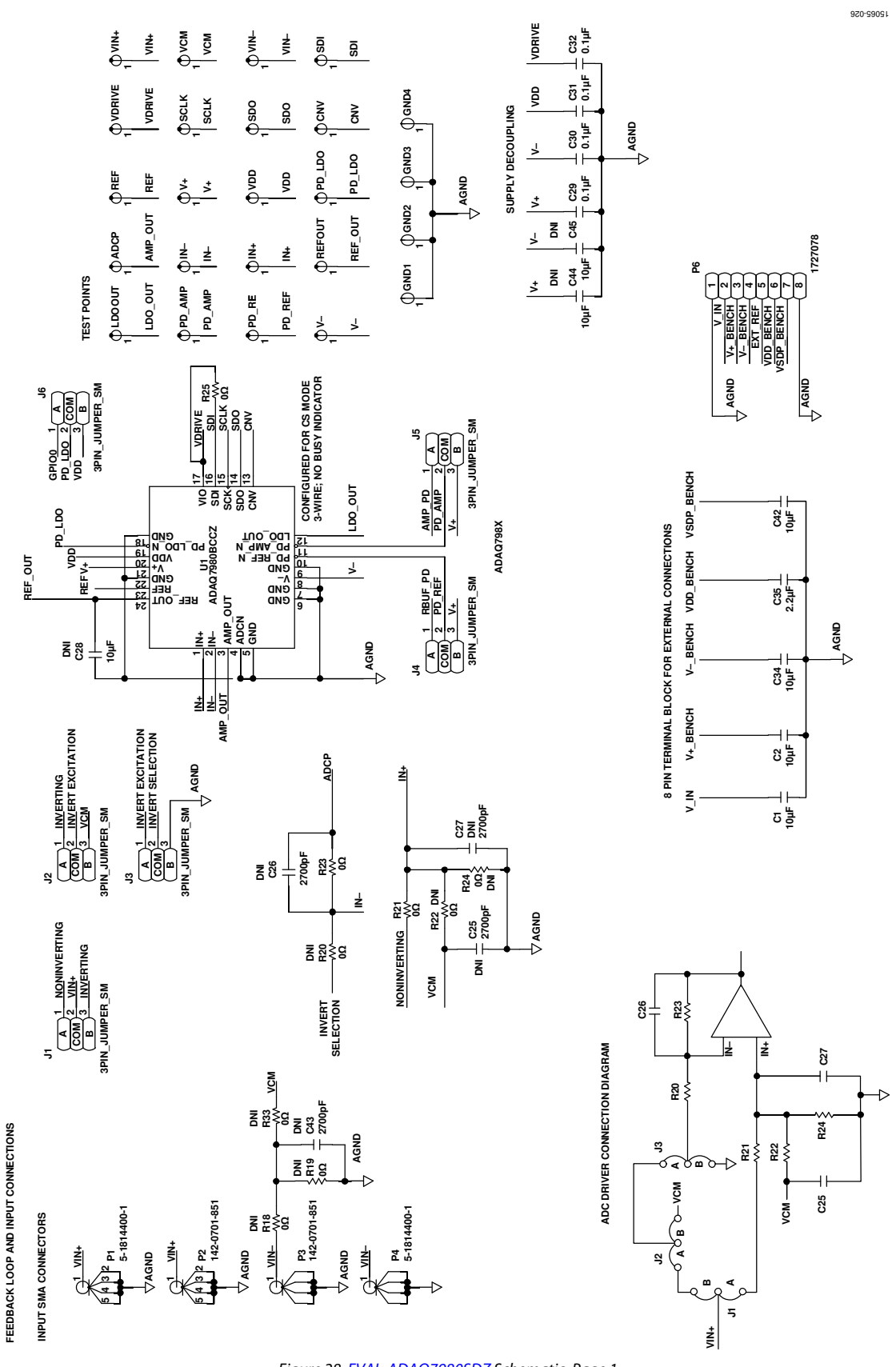

Figure 28. EVAL-ADAQ7980SDZ Schematic, Page 1 Rev. A | Page 23 of 30

### EVAL-ADAQ7980SDZ User Guide

15065-030

SDP CONNECTOR

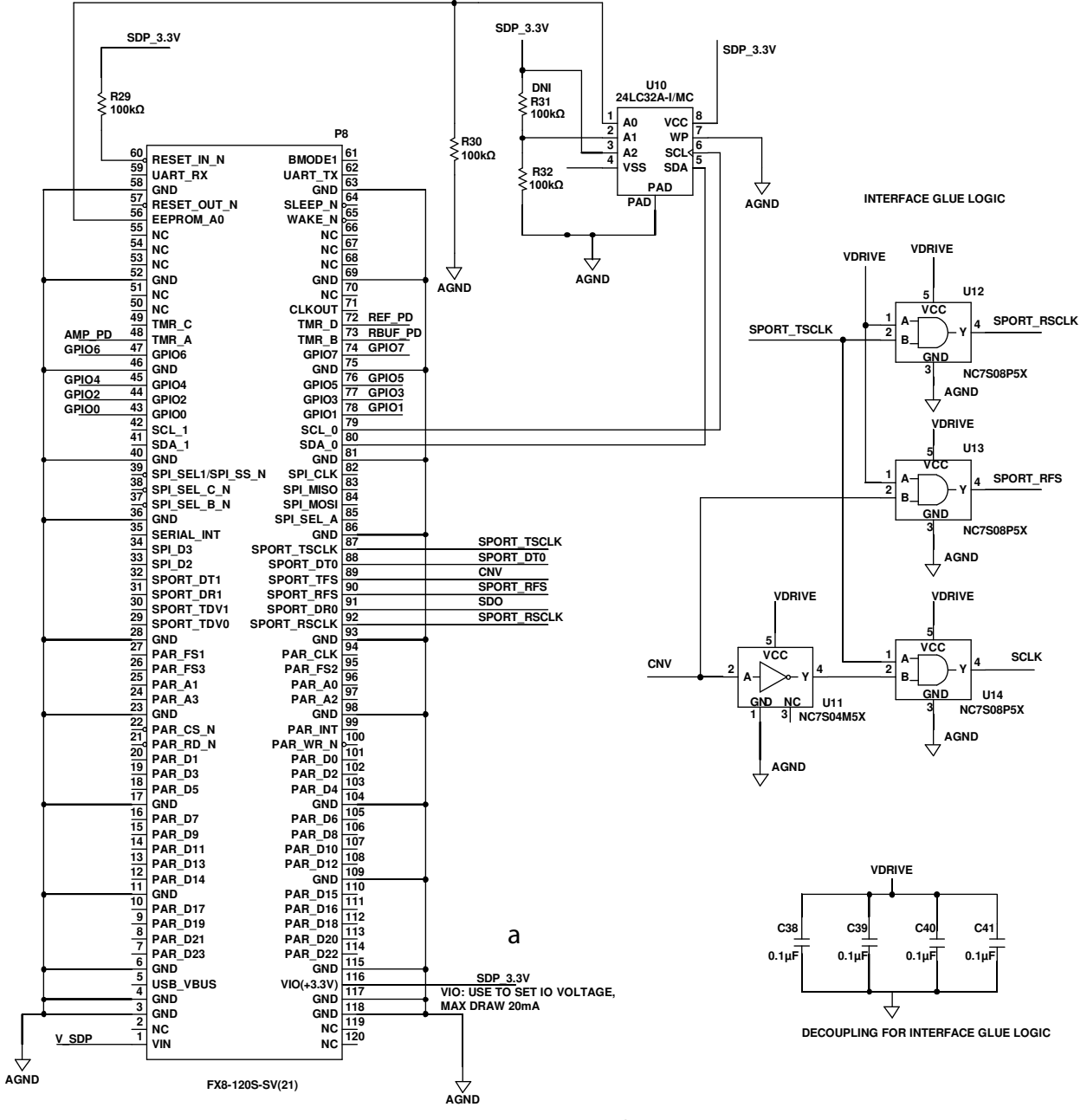

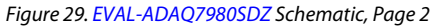

15065-027

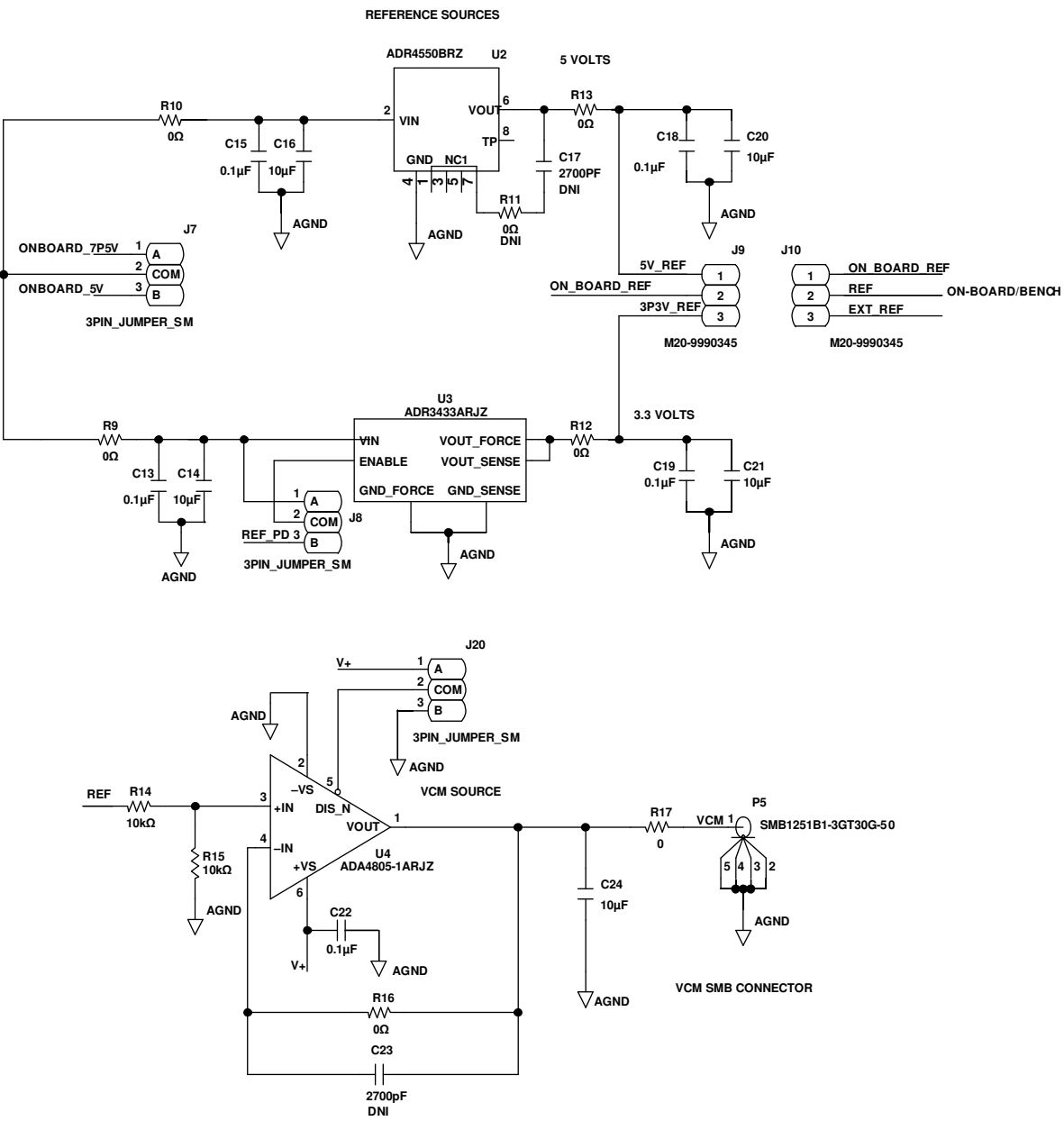

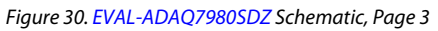

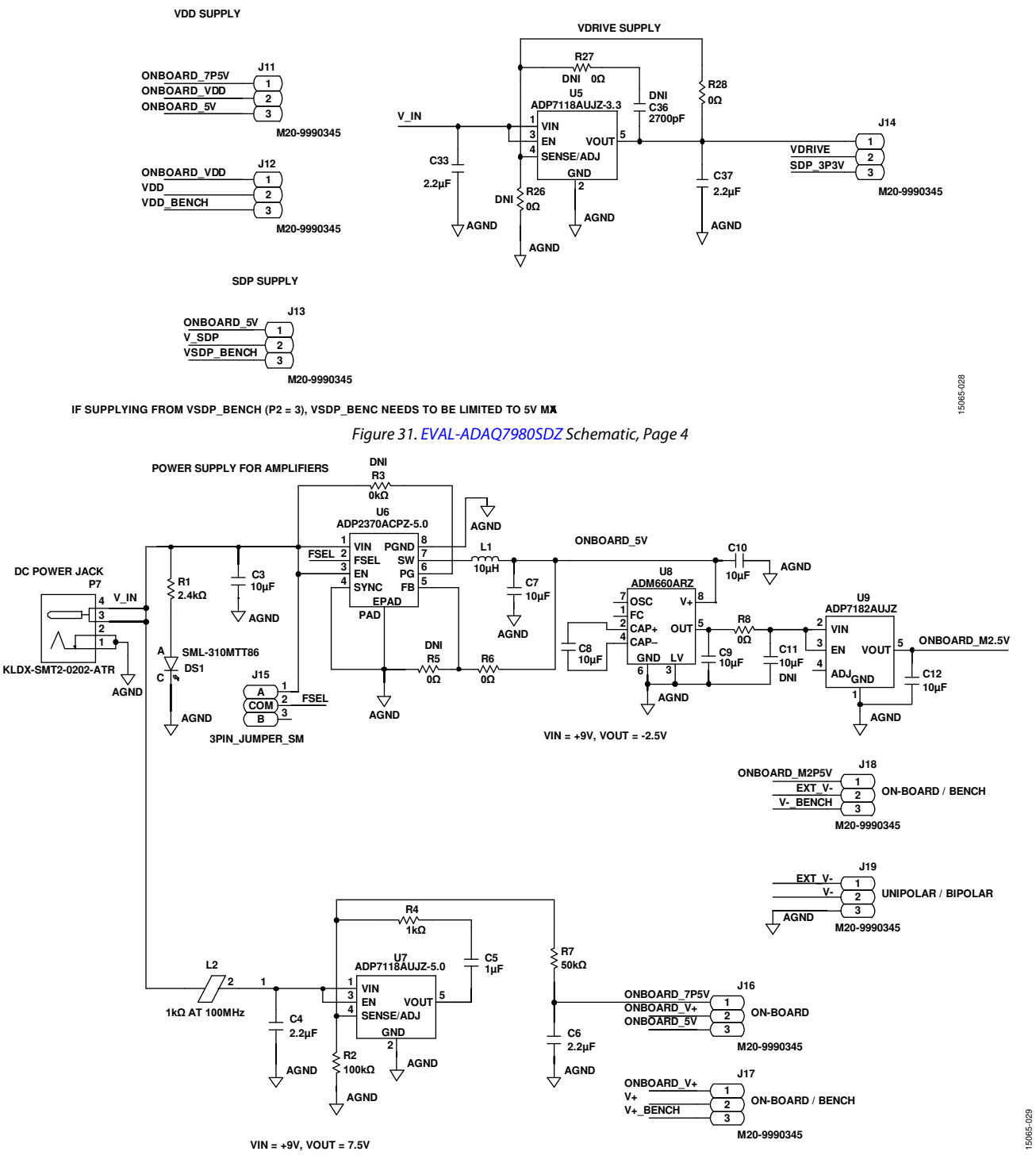

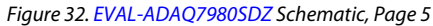

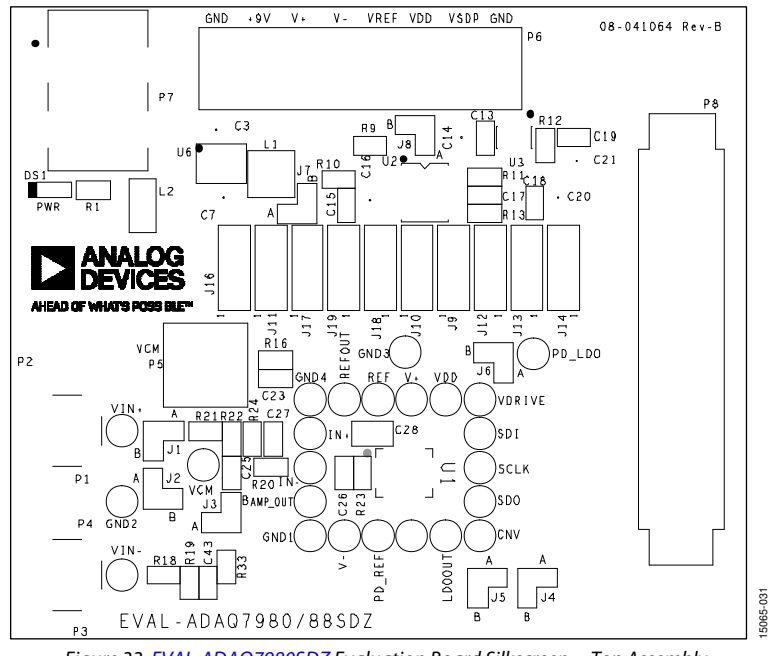

Figure 33. EVAL-ADAQ7980SDZ Evaluation Board Silkscreen—Top Assembly

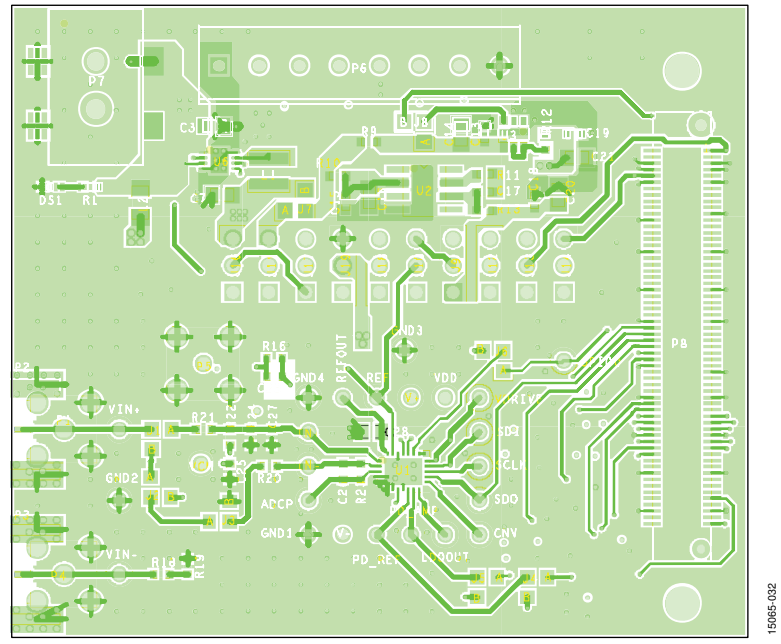

Figure 34. EVAL-ADAQ7980SDZ Evaluation Board—Top Layer

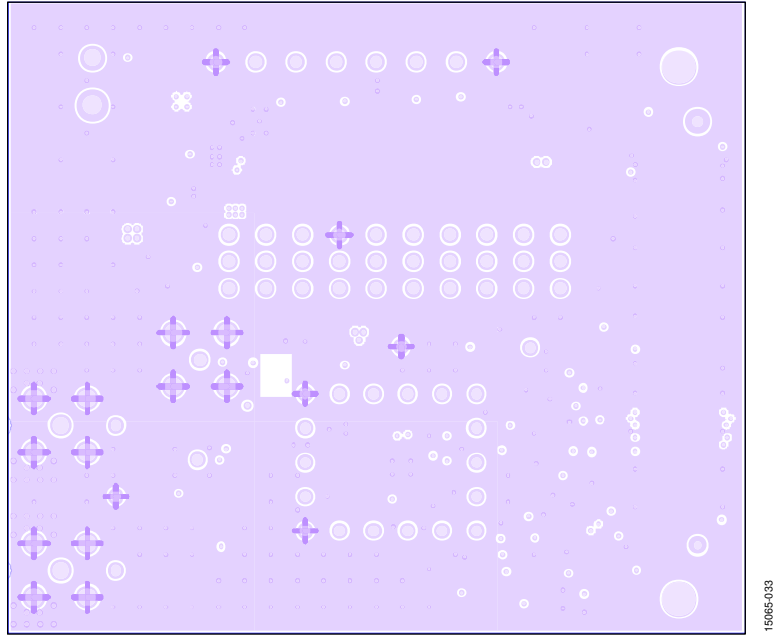

Figure 35. EVAL-ADAQ7980SDZ Evaluation Board Layer 2—Ground

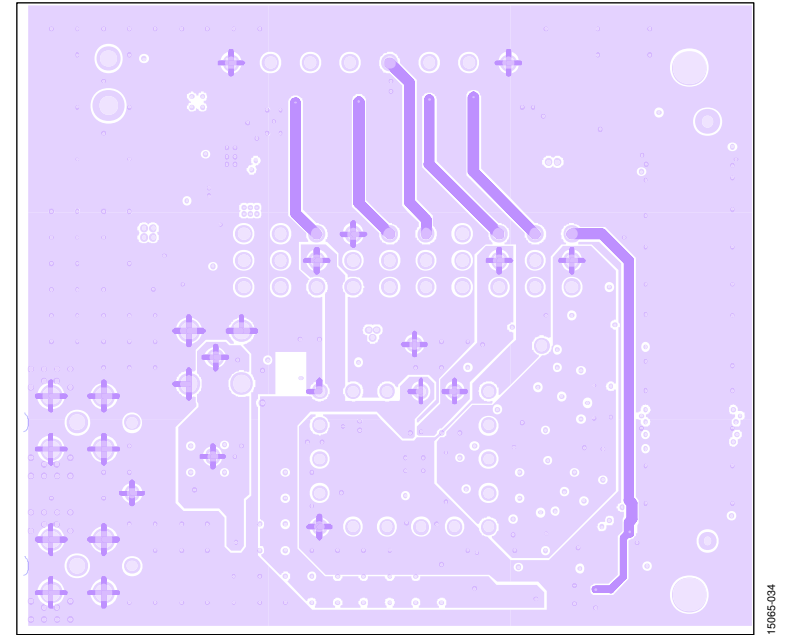

Figure 36. EVAL-ADAQ7980SDZ Evaluation Board Layer 3—Power

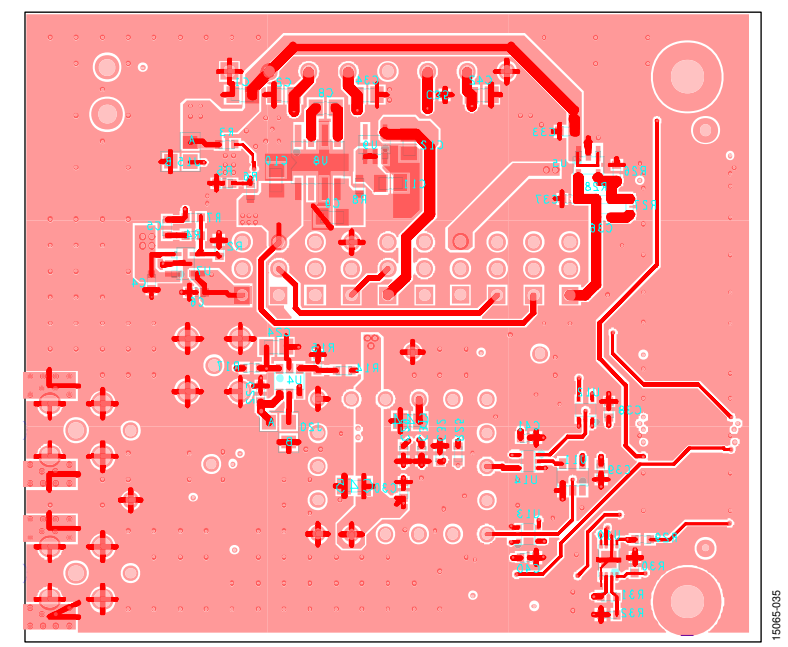

Figure 37. EVAL-ADAQ7980SDZ Evaluation Board—Bottom Layer

### **RELATED LINKS**

| Resource  | Description                                                                  |
|-----------|------------------------------------------------------------------------------|
| ADAQ7980  | 16-Bit, 1 MSPS, μModule Data Acquisition System                              |
| ADA4805-1 | 0.2 μV/°C Offset Drift, 105 MHz Low Power, Low Noise, Rail-to-Rail Amplifier |
| ADR4550   | Ultralow Noise, High Accuracy 5.0 V Voltage Reference                        |
| ADR3433   | Micropower, High Accuracy 3.3 V Voltage Reference                            |
| ADP7118   | 20 V, 200 mA, Low Noise, CMOS LDO Linear Regulator                           |
| ADP2370   | High Voltage, 1.2 MHz/600 kHz, 800 mA, Low Quiescent Current Buck Regulator  |
| ADM660    | CMOS Switched Capacitor Voltage Converter                                    |
| ADP7182   | –28 V, –200 mA, Low Noise, Linear Regulator                                  |

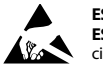

#### ESD Caution

ESD (electrostatic discharge) sensitive device. Charged devices and circuit boards can discharge without detection. Although this product features patented or proprietary protection circuitry, damage may occur on devices subjected to high energy ESD. Therefore, proper ESD precautions should be taken to avoid performance degradation or loss of functionality.

#### Legal Terms and Conditions

By using the evaluation board discussed herein (together with any tools, components documentation or support materials, the "Evaluation Board"), you are agreeing to be bound by the terms and conditions set forth below ("Agreement") unless you have purchased the Evaluation Board, in which case the Analog Devices Standard Terms and Conditions of Sale shall govern. Do not use the Evaluation Board until you have read and agreed to the Agreement. Your use of the Evaluation Board shall signify your acceptance of the Agreement. This Agreement is made by and between you ("Customer") and Analog Devices, Inc. ("ADI"), with its principal place of business at One Technology Way, Norwood, MA 02062, USA. Subject to the terms and conditions of the Agreement, ADI hereby grants to Customer a free, limited, personal, temporary, non-exclusive, non-sublicensable, non-transferable license to use the Evaluation Board FOR EVALUATION PURPOSES ONLY. Customer understands and agrees that the Evaluation Board is provided for the sole and exclusive purpose referenced above, and agrees not to use the Evaluation Board for any other purpose. Furthermore, the license granted is expressly made subject to the following additional limitations: Customer shall not (i) rent, lease, disjolay, sell, transfer, assign, sublicense, or distribute the Evaluation Board; and (ii) permit any Third Party to access the Evaluation Board. As used herein, the term "Third Party" includes any entity other than ADI, Customer, their employees, affiliates and in-house consultants. The Evaluation Board is NOT sold to Customer; all rights not expressly granted herein, including ownership of the Evaluation Board, are reserved by ADI. CONFIDENTIALITY. This Agreement and the Evaluation Board shall all be considered the confidential and proprietary information of ADI. Customer may not disclose or transfer any portion of the Evaluation Board to any other party for any reason. Upon discontinuation of use of the Evaluation Board or termination of this Agreement, Customer agrees to promptly return the Evaluation Board to ADI. ADDITIONAL RESTRICTIONS. Customer may not disassemble, decompile or reverse engineer chips on the Evaluation Board. Customer shall inform ADI of any occurred damages or any modifications or alterations it makes to the Evaluation Board, including but not limited to soldering or any other activity that affects the material content of the Evaluation Board. Modifications to the Evaluation Board must comply with applicable law, including but not limited to the RoHS Directive. TERMINATION. ADI may terminate this Agreement at any time upon giving written notice to Customer. Customer agrees to return to ADI the Evaluation Board at that time. LIMITATION OF LIABILITY. THE EVALUATION BOARD PROVIDED HEREUNDER IS PROVIDED "AS IS" AND ADI MAKES NO WARRANTIES OR REPRESENTATIONS OF ANY KIND WITH RESPECT TO IT. ADI SPECIFICALLY DISCLAIMS ANY REPRESENTATIONS. ENDORSEMENTS, GUARANTEES, OR WARRANTIES, EXPRESS OR IMPLIED. RELATED TO THE EVALUATION BOARD INCLUDING, BUT NOT LIMITED TO, THE IMPLIED WARRANTY OF MERCHANTABILITY, TITLE, FITNESS FOR A PARTICULAR PURPOSE OR NONINFRINGEMENT OF INTELLECTUAL PROPERTY RIGHTS. IN NO EVENT WILL ADI AND ITS LICENSORS BE LIABLE FOR ANY INCIDENTAL, SPECIAL, INDIRECT, OR CONSEQUENTIAL DAMAGES RESULTING FROM CUSTOMER'S POSSESSION OR USE OF THE EVALUATION BOARD, INCLUDING BUT NOT LIMITED TO LOST PROFITS, DELAY COSTS, LABOR COSTS OR LOSS OF GOODWILL. ADI'S TOTAL LIABILITY FROM ANY AND ALL CAUSES SHALL BE LIMITED TO THE AMOUNT OF ONE HUNDRED US DOLLARS (\$100.00). EXPORT. Customer agrees that it will not directly or indirectly export the Evaluation Board to another country, and that it will comply with all applicable United States federal laws and regulations relating to exports. GOVERNING LAW. This Agreement shall be governed by and construed in accordance with the substantive laws of the Commonwealth of Massachusetts (excluding conflict of law rules). Any legal action regarding this Agreement will be heard in the state or federal courts having jurisdiction in Suffolk County, Massachusetts, and Customer hereby submits to the personal jurisdiction and venue of such courts. The United Nations Convention on Contracts for the International Sale of Goods shall not apply to this Agreement and is expressly disclaimed.

©2017 Analog Devices, Inc. All rights reserved. Trademarks and registered trademarks are the property of their respective owners. UG15065-0-9/17(A)

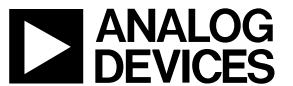

www.analog.com